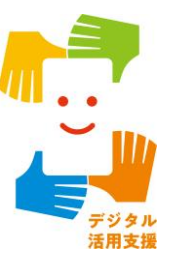

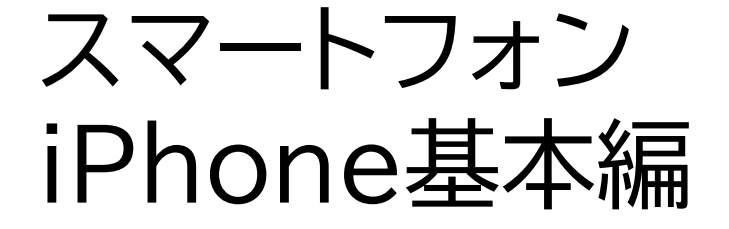

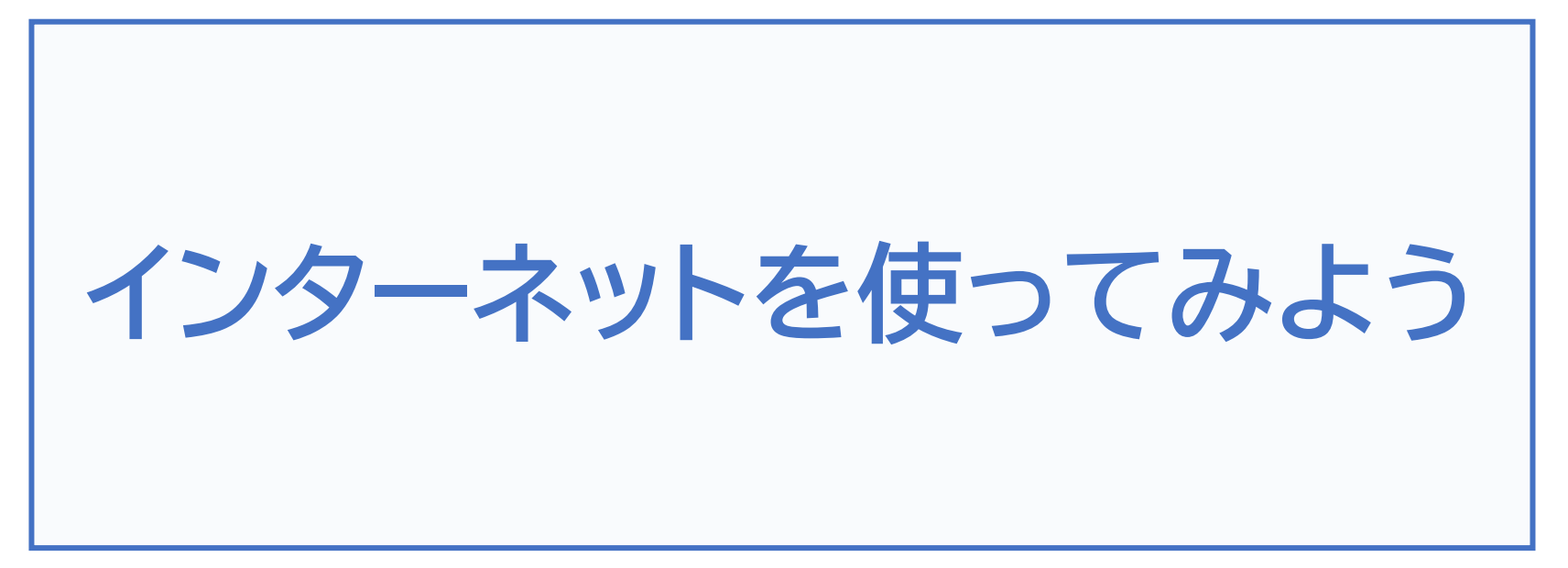

# 1. インターネットの使い方

| 1-A   | Safari(サファリ)とはP2    |
|-------|---------------------|
| 1-B   | Siriを使って検索P3        |
| 1-C   | Safariを使って検索        |
| 1-D   | ページ閲覧時のヒントP13       |
| 1-E   | タブの切り替えP19          |
| 1 - F | タブを閉じるP22           |
| 1-G   | ブックマークの登録P24        |
| 1-H   | ブックマークからページを開くP28   |
| 1 - I | ブックマークの削除P30        |
| 1 - J | 履歴からページを開くP32       |
| 1-K   | インターネットを使うときの注意点P34 |

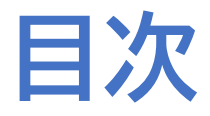

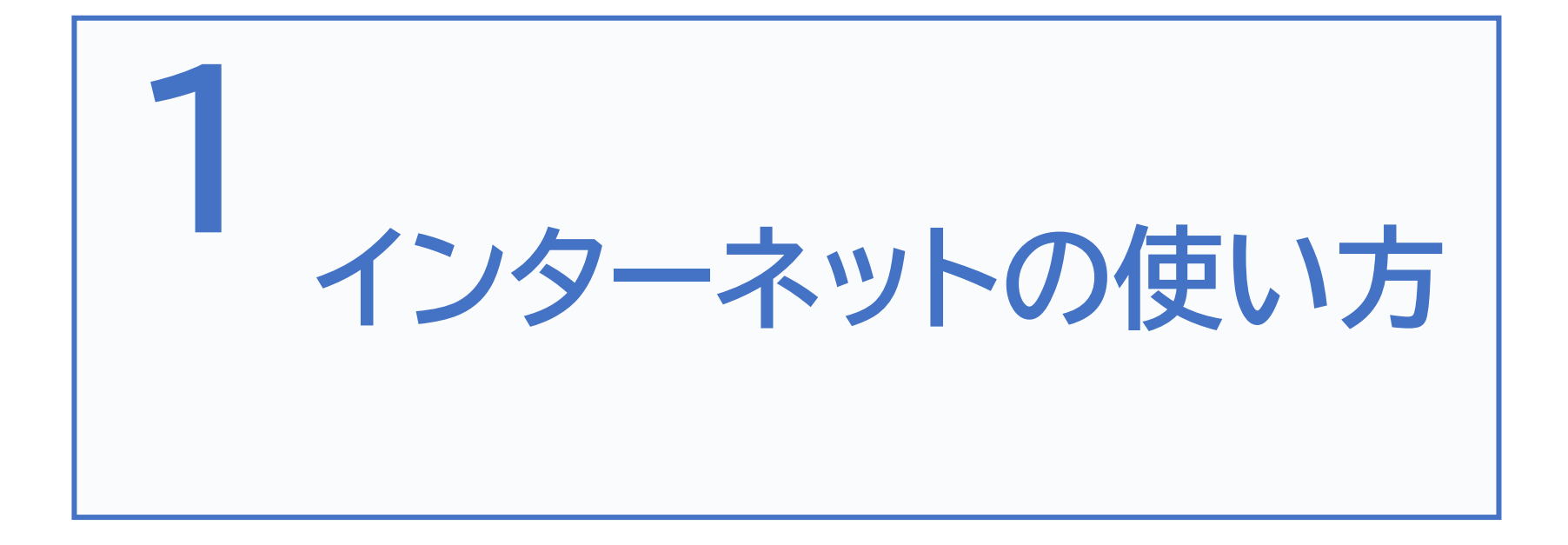

# 1-A Safari(サファリ)とは

Safari(サファリ)とはインターネットをみたり、買い物をしたり、 わからないことを調べたり、ニュースを見ると言ったことができる アプリの一つで、iPhoneを購入した時に初めからインストールさ れています。Google chrome(グーグルクローム)などインター ネットを見るためのアプリは他にも色々ありますが、Siriによる 音声検索操作に対応していることが特徴です。

| マーク | 概要                                                                                                    |
|-----|----------------------------------------------------------------------------------------------------|
|     | iPhoneにはウェブブラウザのSafariが内蔵されています。<br>このアプリを使って全世界の情報を見たり、調べ物をしたい時、<br>新しい情報やニュースなどをいち早く取り入れたい時など、<br>とても便利に利用できます。 |

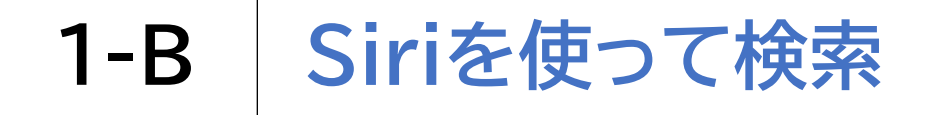

iPhoneでは、Siriを利用して音声によるインターネット検索が可能です

| 1 Siriを起動して「〇〇を<br>調べて」と声をかけます | をウェブで<br>す                                                   | 検索候補が表示されま<br>画面上部を一度タッチ       | ξすので、<br>−します                                |
|--------------------------------|--------------------------------------------------------------|--------------------------------|----------------------------------------------|
| ▶ <                            | ••►<br>※ウェブという                                               | € Web サイト                      |                                              |
|                                | 言葉を使わない<br>場合、他のアプリ<br>で検索されたり、<br>他のアプリが起<br>動することがあ<br>ります | Googleの検索結果を表示<br>こちらが見つかりました。 | ※画面上部に<br>最大3つの<br>候補が表示<br>されます<br><b>3</b> |

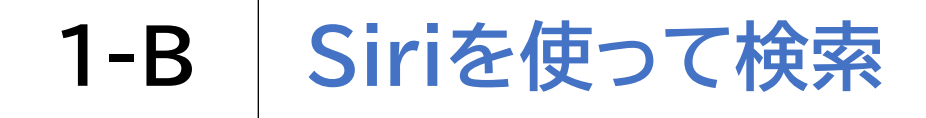

iPhoneでは、Siriを利用して音声によるインターネット検索が可能です

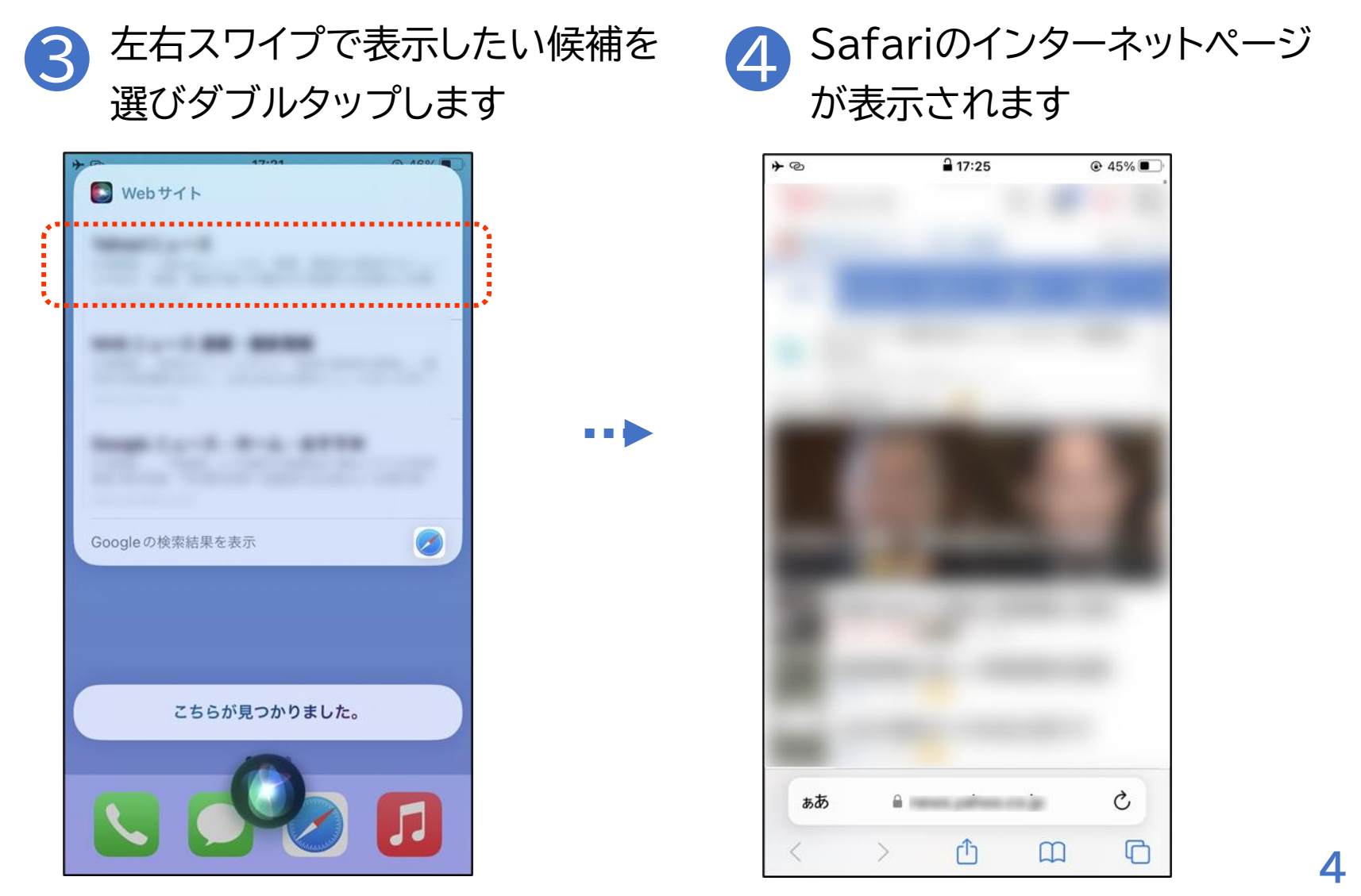

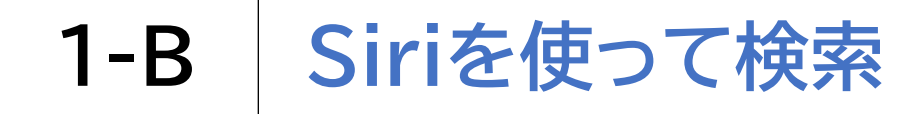

iPhoneでは、Siriを利用して音声によるインターネット検索が可能です

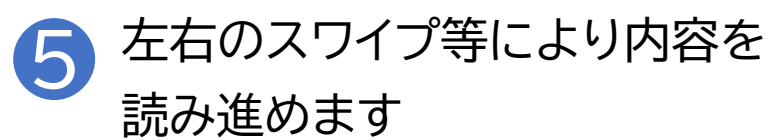

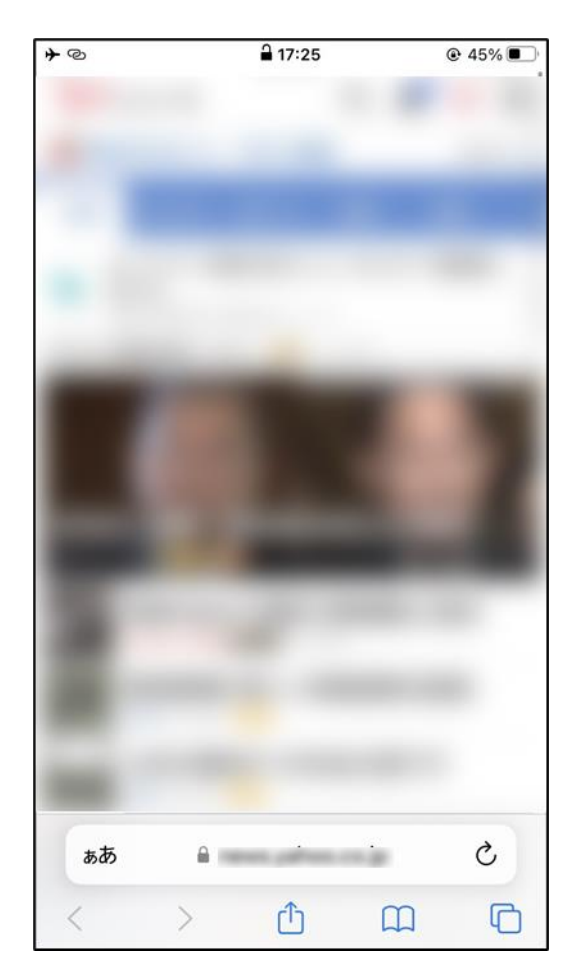

※2本指で下から上に スワイプすると初めから全 文読みします 2本指で上から下にスワイ プすると選択中の場所から 続きを読みます

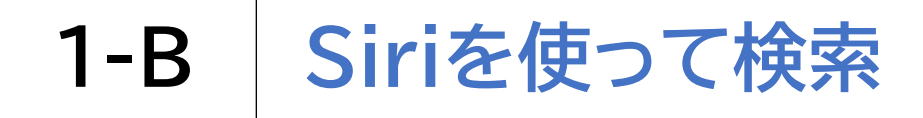

Siriを利用するとYouTubeなどでの動画検索にも便利です

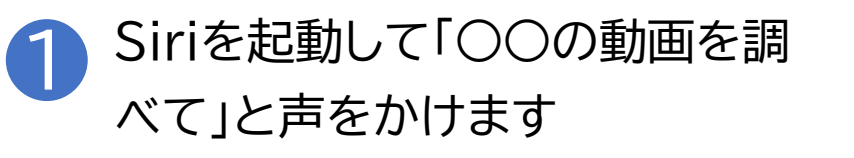

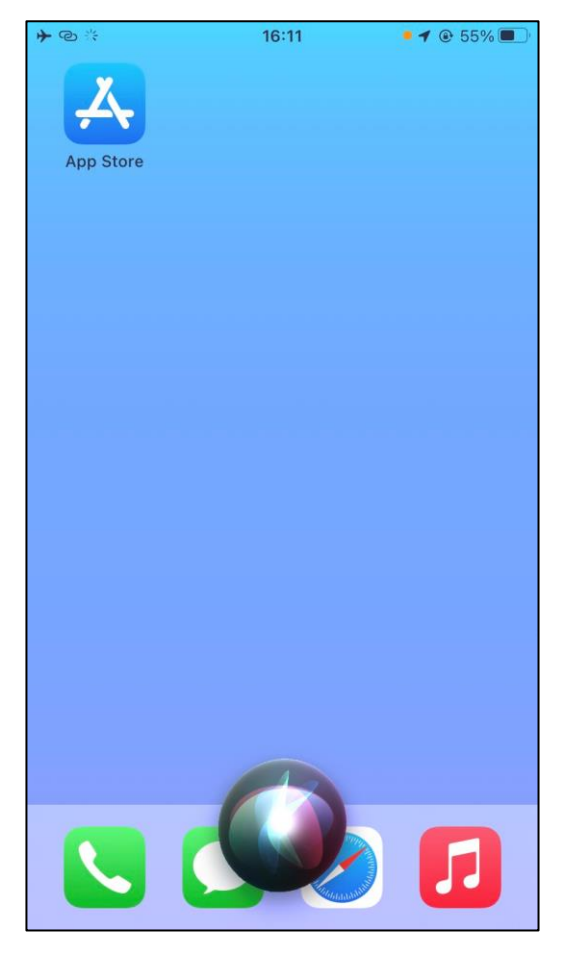

2 検索候補が表示されますので、 画面上部を一度タッチします

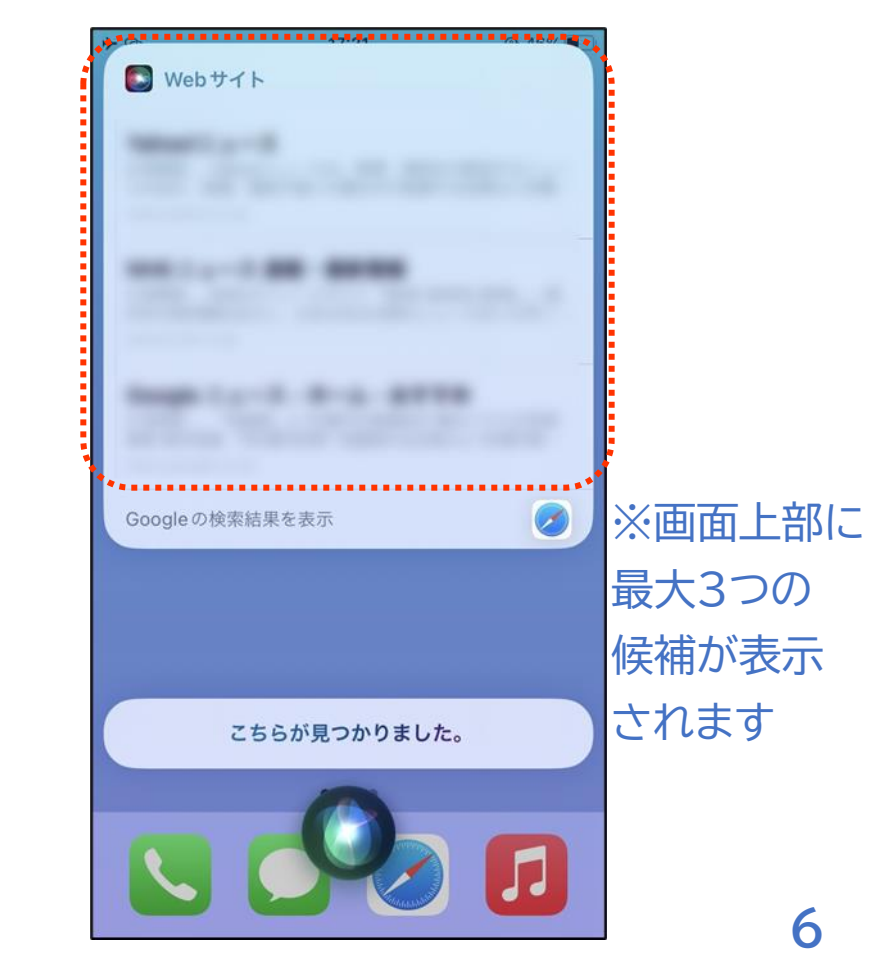

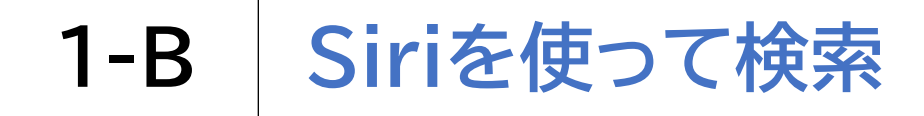

Siriを利用するとYouTubeなどでの動画検索にも便利です

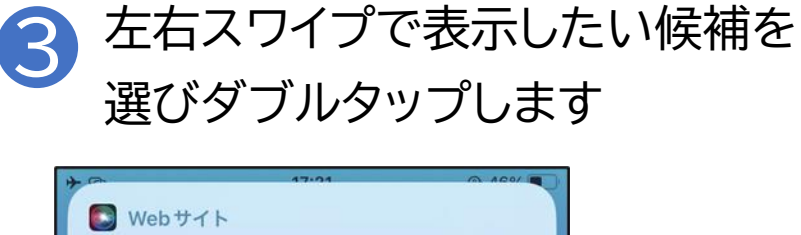

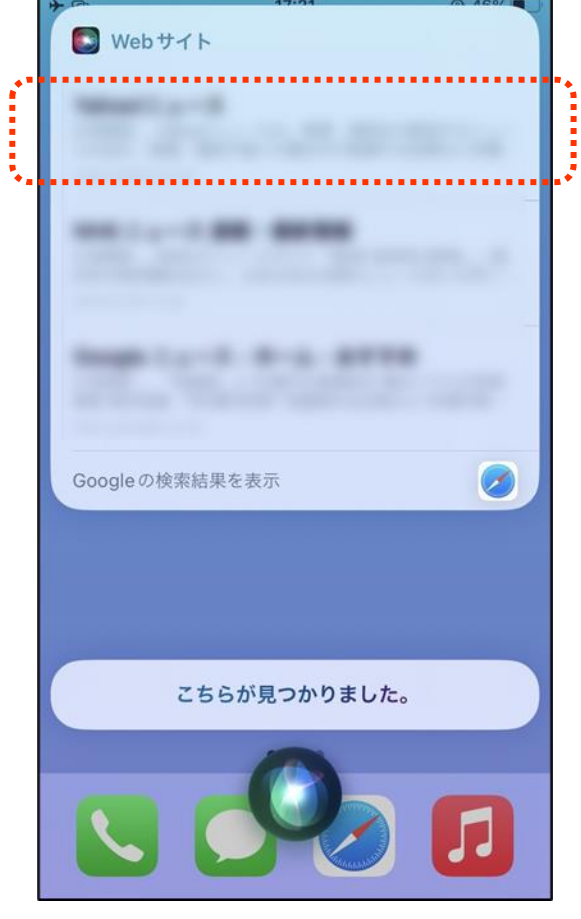

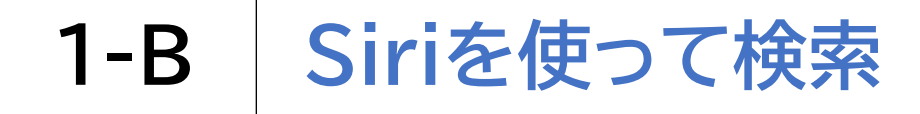

## Siriを利用するとYouTubeなどでの動画検索にも便利です

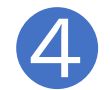

YouTubeの動画が表示されます

※再生中の動画は2本指でダ ブルタップすると再生が停止し ます 再開したい場合は、同じように 2本指でダブルタップします

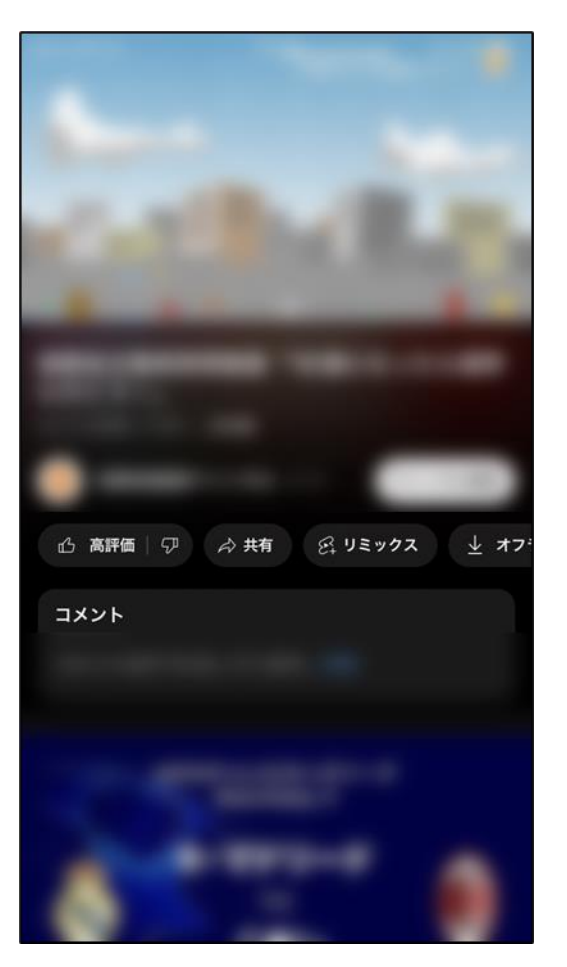

※1ギガの通信契約で見る ことのできる動画の長さは、 おおよそ120分程度です 自宅などのWiFi環境以外で 動画を再生する場合は、ご 契約のデータ通信容量にご 注意ください

# 1-C Safariを使って検索

### Siriやホーム画面からSafariを開いて検索する方法です

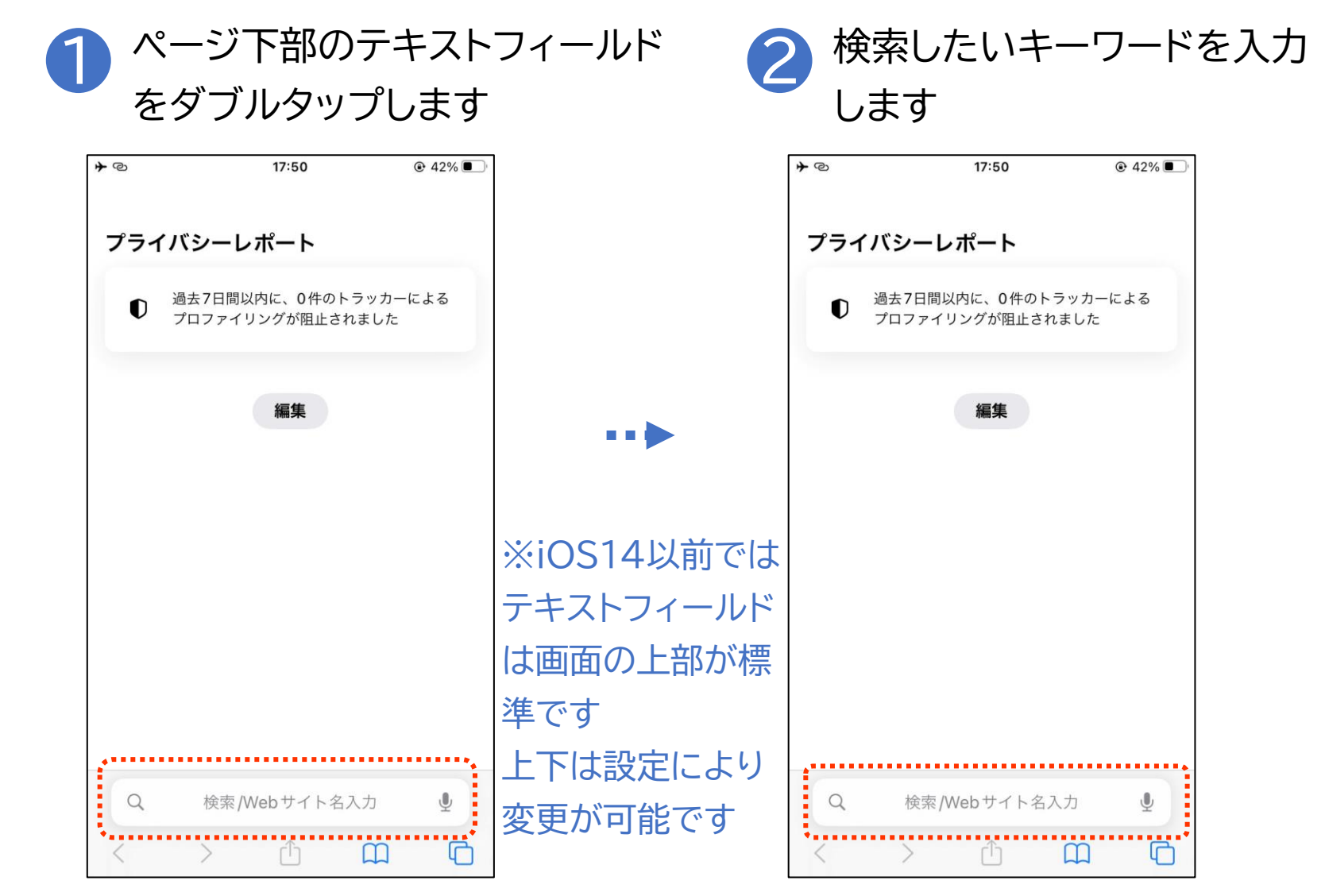

#### Safariを使って検索 1-C

## Siriやホーム画面からSafariを開いて検索する方法です

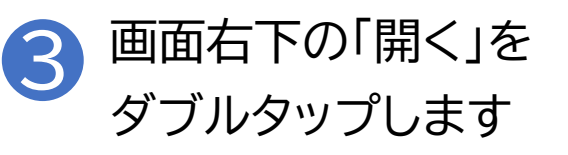

| <b>*</b> @ |             | 17:51 |      |           |        |
|------------|-------------|-------|------|-----------|--------|
|            |             | 検索    | +-   | ャンセル      |        |
| e 14       | ын <u>-</u> | 8     |      |           |        |
| Yahoo      | 検索          |       |      |           |        |
| Q 今        | 日のニュー       | ス     |      |           |        |
| Q 今        | 日のニュー       | ス速報   |      | 8         | •••    |
| Q 今        | 日のニュー       | ス 動画  |      | 8         |        |
| Q 今        | 日のニュー       | ス検定   |      | R         |        |
| 今日のこ       | ニュース        |       | Ŷ    | 0         |        |
|            |             |       |      |           |        |
| ☆123       | あ           | か     | đ    | $\otimes$ |        |
| ABC        | た           | な     | は    | 空白        | ※音声でも  |
| あいう        | ŧ           | や     | 6    | 85 /      | 入力可能です |
| ⊕ ⊉        | <u>^</u>    | Þ     | 、。?! | 用く        |        |

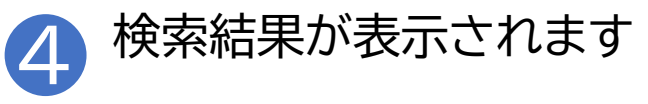

| <b>≁</b> © |        | 17:51  | •    | 42% 🔳    |
|------------|--------|--------|------|----------|
| Ya         | 1.00   |        | ログイン | :,*      |
| Q 今E       | ヨのニュース |        | ×    | 検索       |
| ウェブ        | 画像 動画  | リアルタイム | 知恵報  | 夏ーショ     |
| 1. 10      |        | -      |      |          |
|            |        | -      |      |          |
| •          |        |        |      | ••••     |
| _          |        |        |      |          |
|            |        |        |      |          |
| 12.1       |        |        |      |          |
|            |        |        |      |          |
|            |        |        |      |          |
|            |        |        | -    |          |
| *******    |        |        |      | *        |
| ぁあ         | ≜Q今    | 日のニュース |      | <b>₽</b> |
|            |        | •      | -    | -        |

#### Safariを使って検索 1-C

## Siriやホーム画面からSafariを開いて検索する方法です

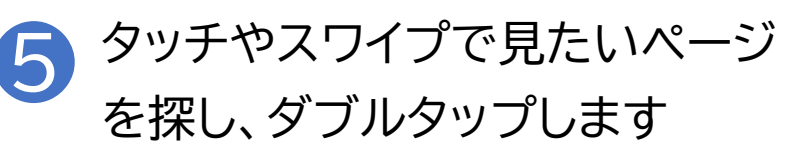

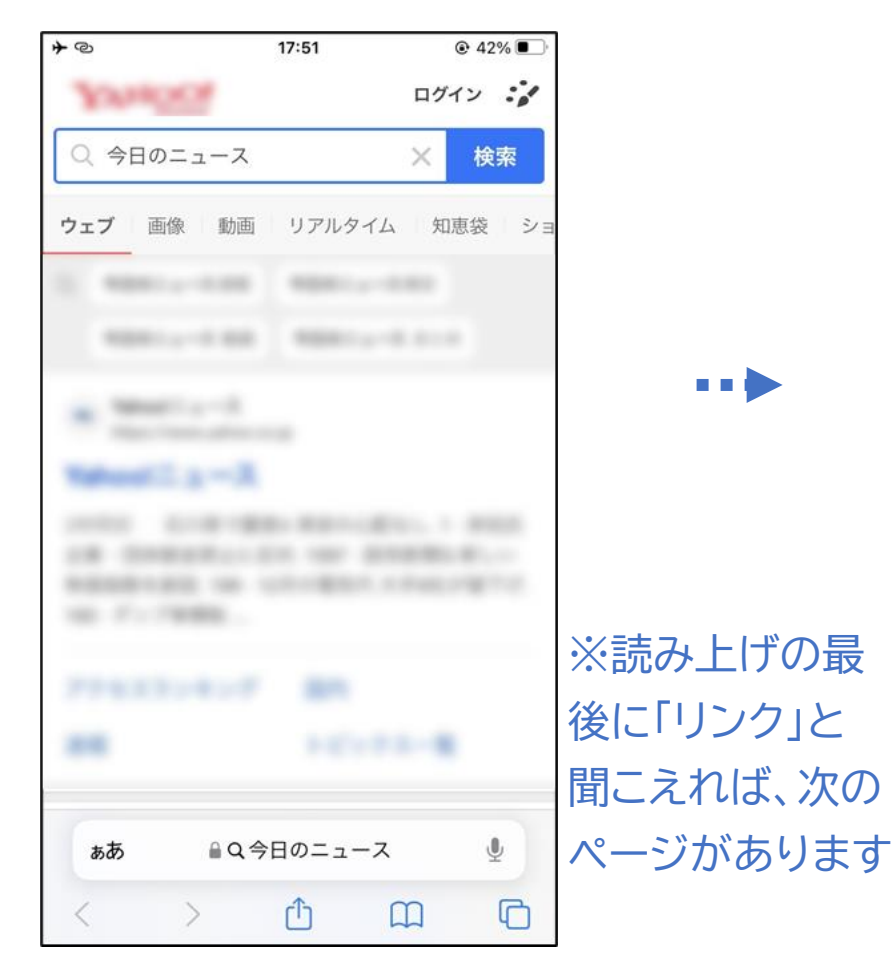

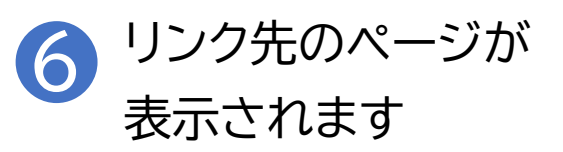

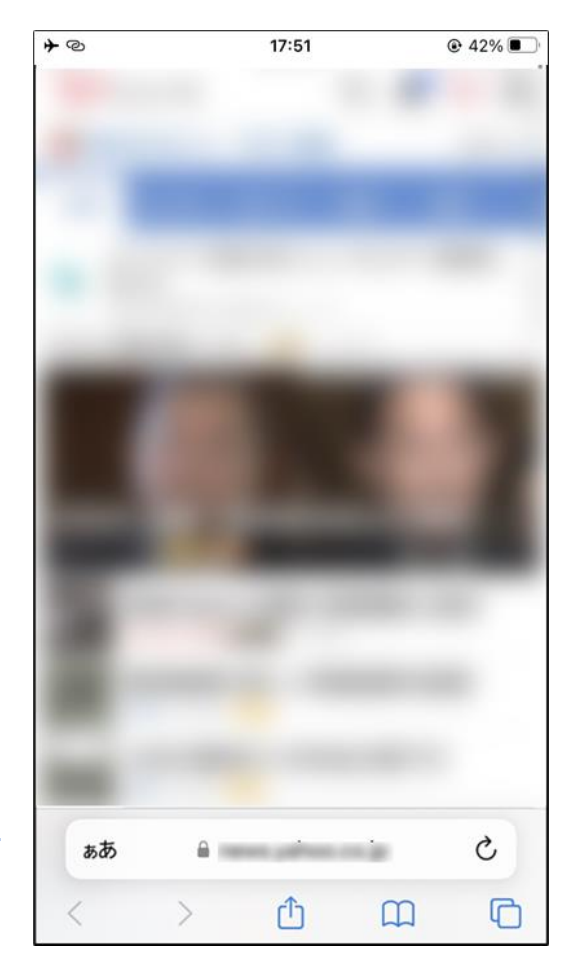

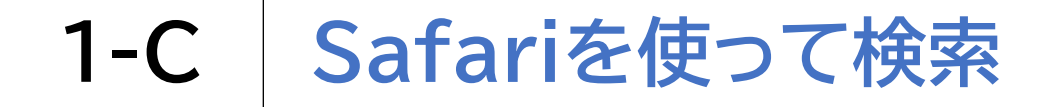

## Siriやホーム画面からSafariを開いて検索する方法です

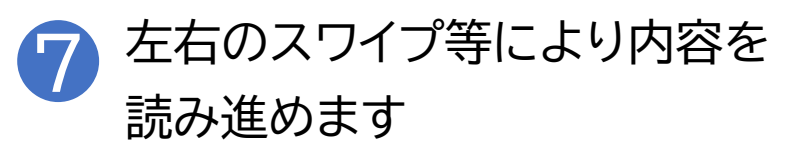

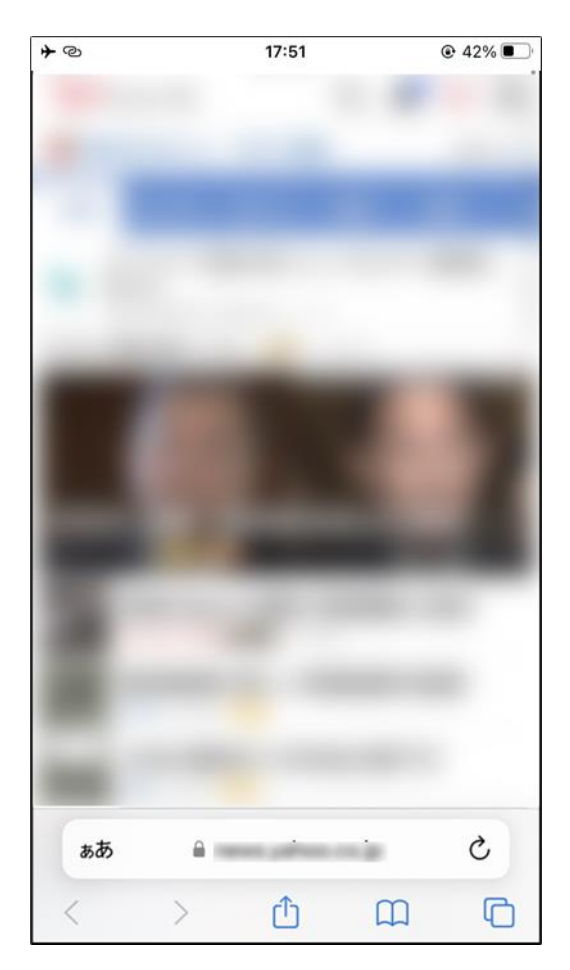

ホームページの作りや内容はページ制作者に依存しているため、 ページ内のメニュー項目や広告が多く、VoiceOverを利用した ジェスチャー操作では操作しにくいページがあります。 以下の方法を知っておくと便利な場合があります。

# 1 ローターと上下スワイプを利用したページ内の移動

| ローター名          | 機能                                   |  |
|----------------|--------------------------------------|--|
| 文字             | 電話番号や使われている漢字などの詳細確認に便利です。           |  |
| 行              | ある程度まとまった文章単位で移動ができます。               |  |
| 目中口。           | ページ制作者が見出しを設定していれば、見出し単位で移           |  |
| 元山〇            | 動できます。                               |  |
| リンク            | ページ内のリンク(次のページが準備された箇所)だけを移<br>動します。 |  |
| フォーム<br>コントロール | テキストフィールドや動画の再生ボタンなど特定の個所を<br>移動します。 |  |

- ホームページの作りや内容はページ制作者に依存しているため、 ページ内のメニュー項目や広告が多く、VoiceOverを利用した ジェスチャー操作では操作しにくいページがあります。 以下の方法を知っておくと便利な場合があります。
- 23本指でシングルタップ
  - 表示しているページ内のどのあたりを読んでいるのか、現在位置を読み上げます。
- ③ 3本指で上や下にスワイプ 画面に表示される範囲を、画面1つ分だけ上や下にスクロールします。
- ④ 画面半分より上側を4本指でシングルタップ ページ内のどの位置にいても、ページ先頭に移動します。
- 5 画面半分より下側を4本指でシングルタップ
  - ページ内のどの位置にいても、ページ最後に移動します。

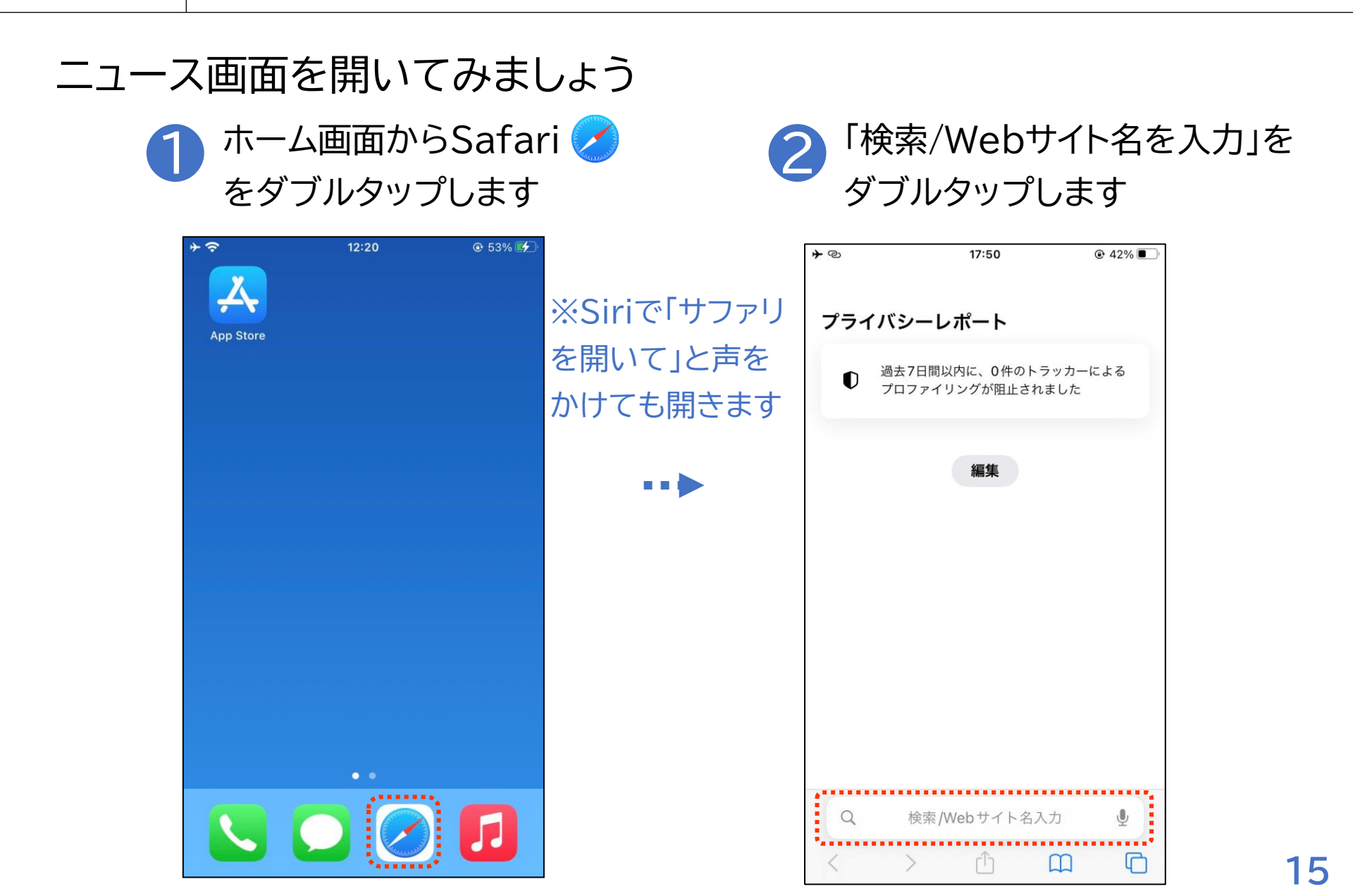

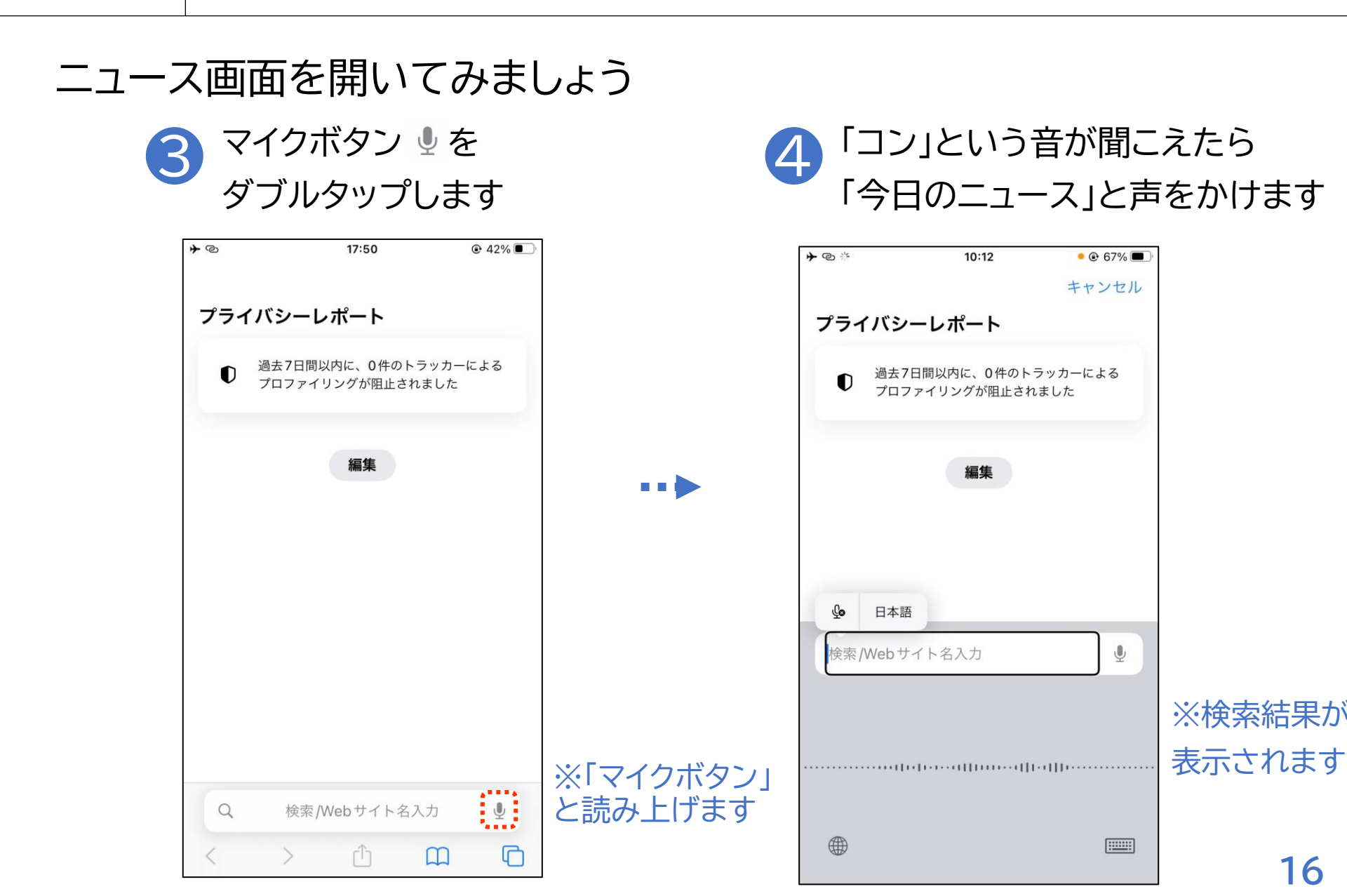

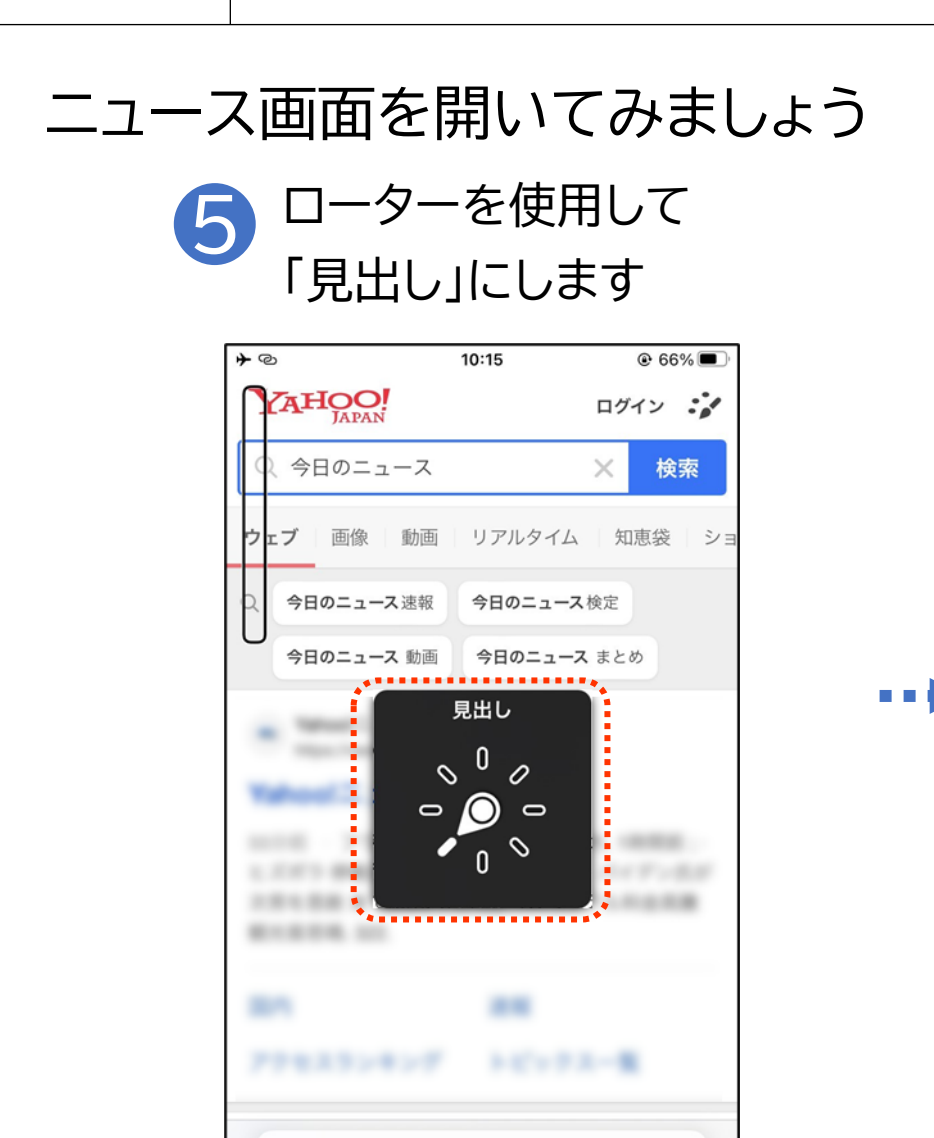

●Q今日のニュース

ſĴ

ぁあ

Ų

 $\square$ 

P

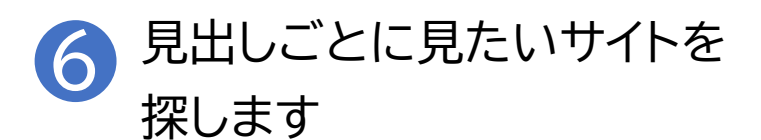

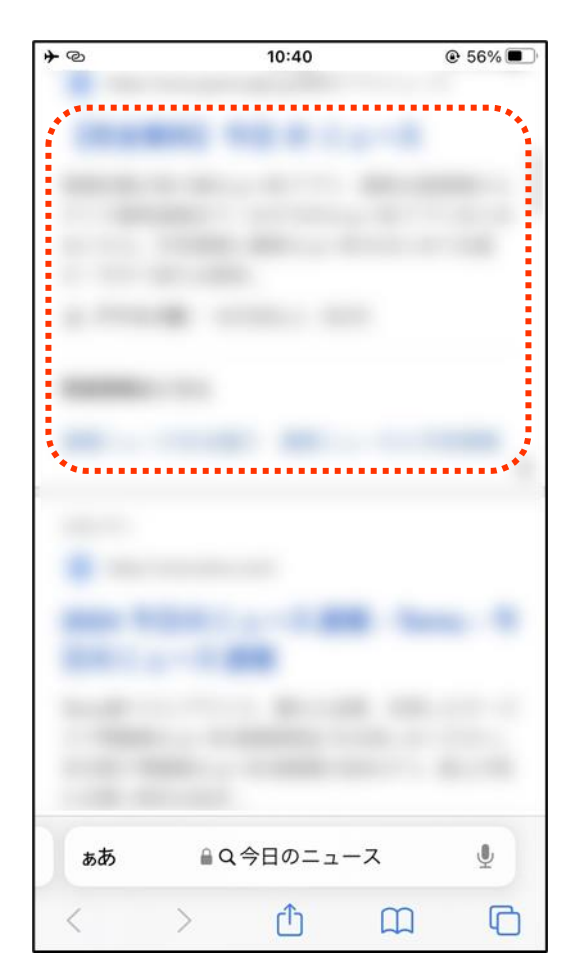

ニュース画面を開いてみましょう 7 一覧の中で見たいものがあれば ダブルタップします

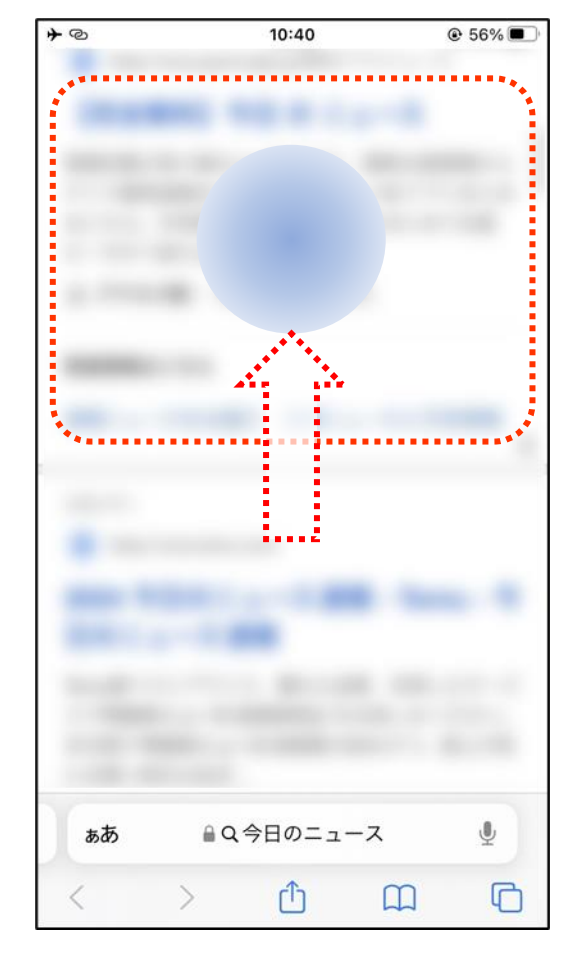

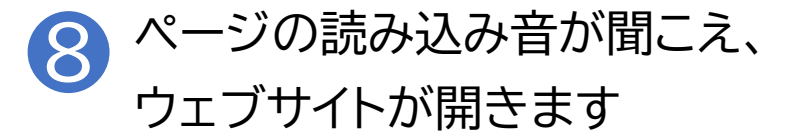

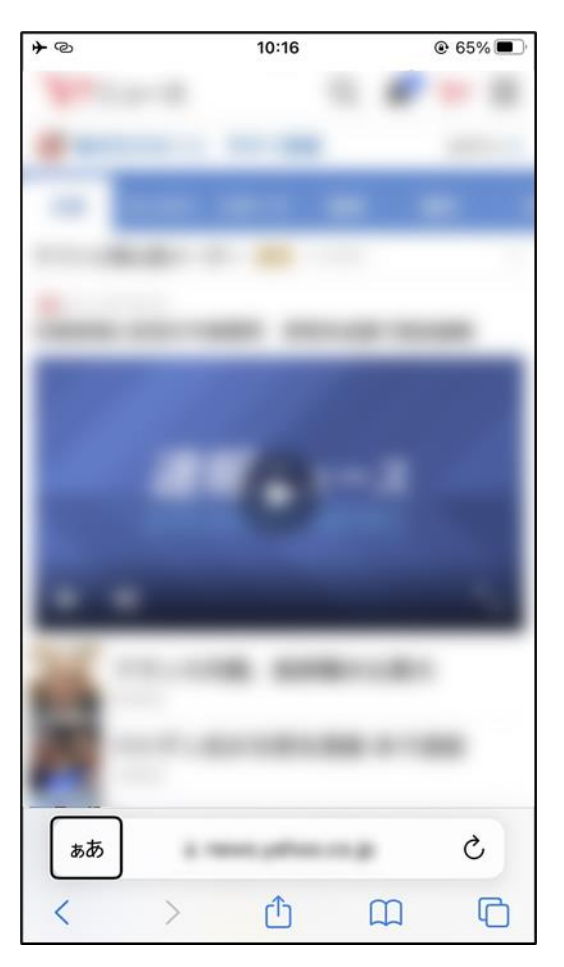

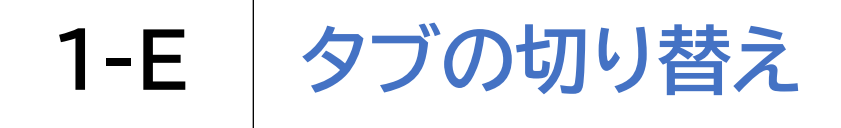

# Safariの画面で開いた一つひとつのページをタブといいます。 画面上に表示できるのは一つのタブだけですが、2つ以上の情報を比べた い時にタブを切り替えると便利です。

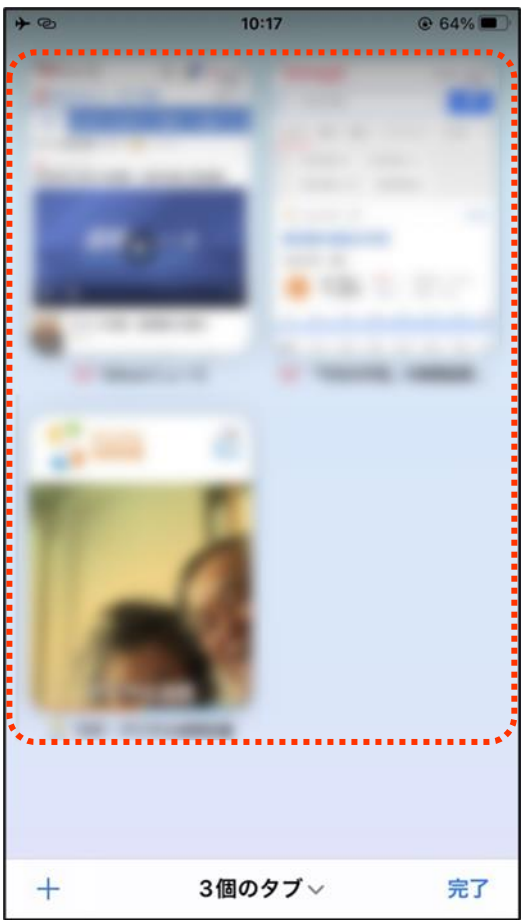

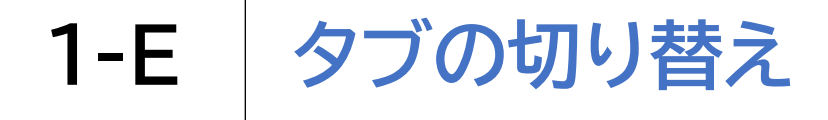

## タブを切り替えてみましょう

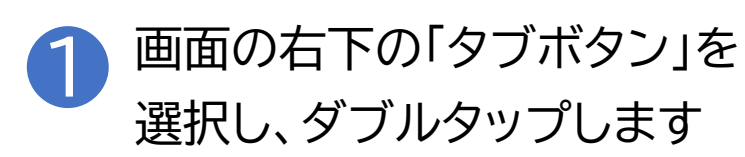

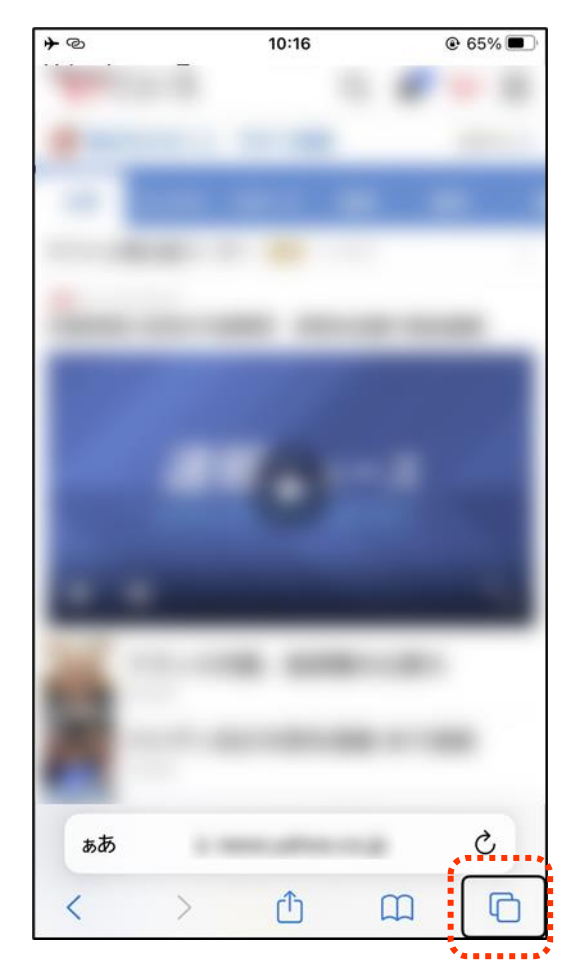

•••

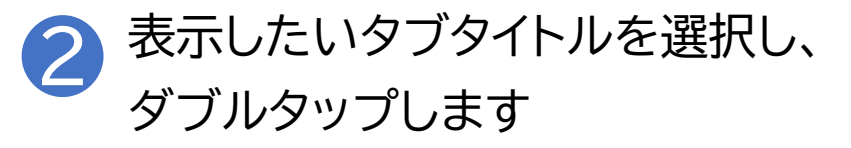

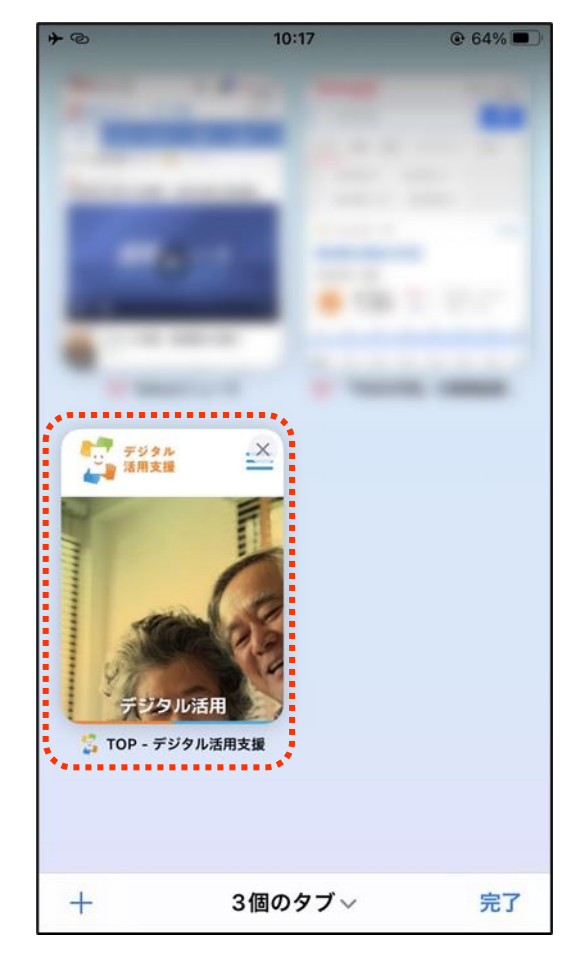

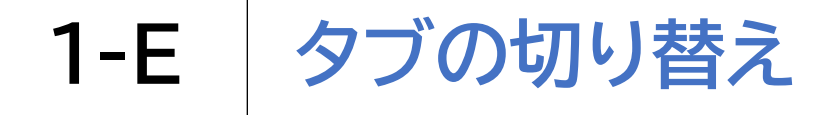

タブを切り替えてみましょう

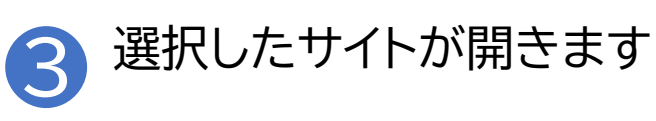

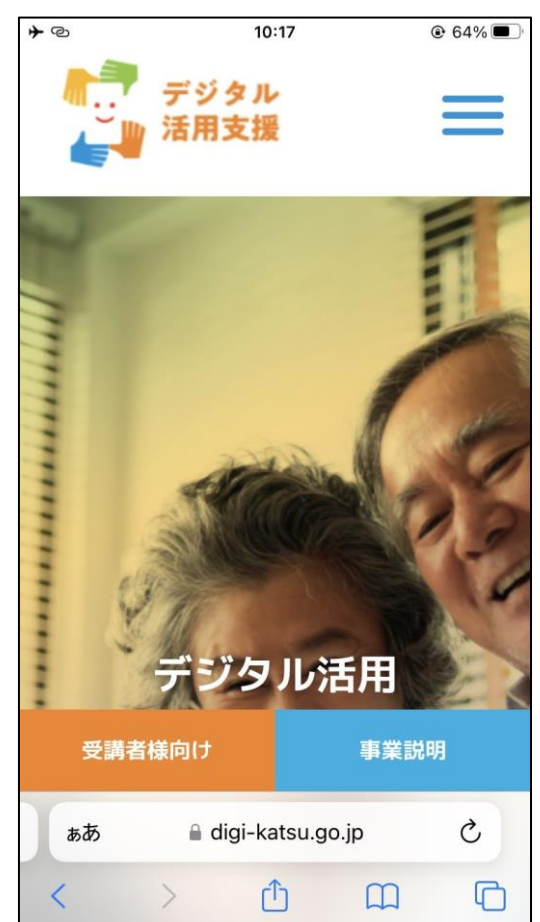

#### ※**12**を繰り返すことで、再度別の タブを開くことができます

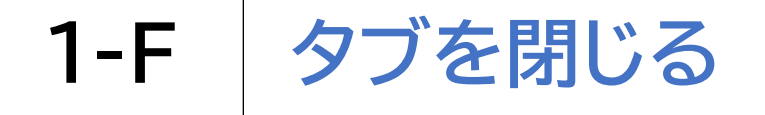

#### タブを閉じてみましょう

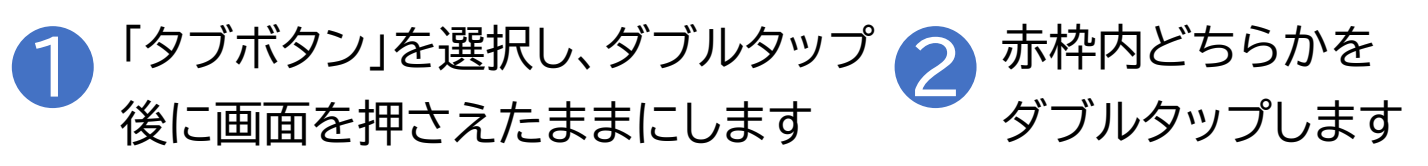

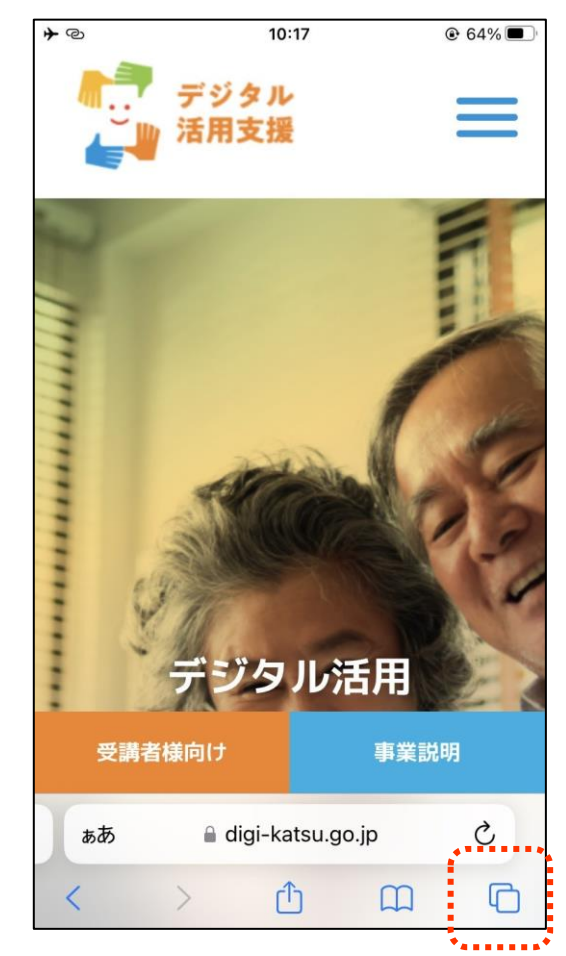

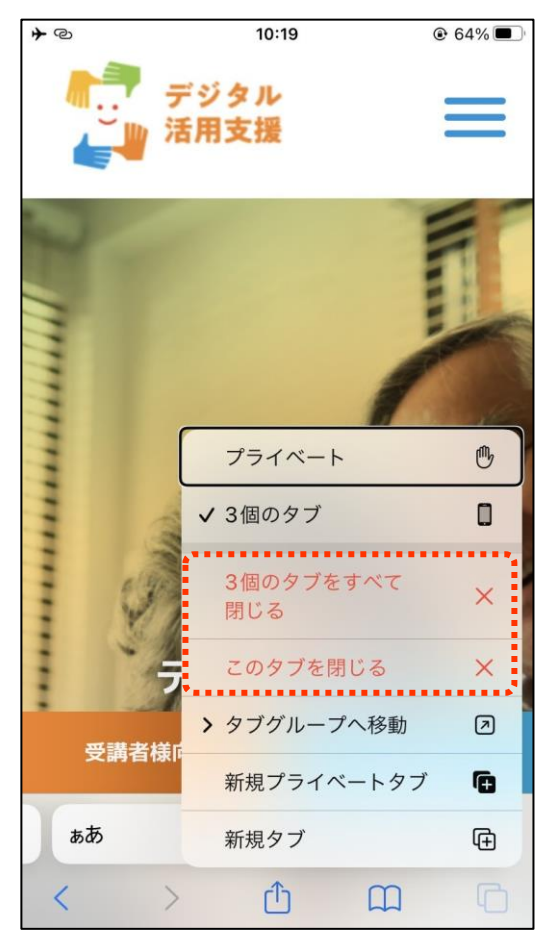

タブを閉じてみましょう

設定アプリから自動でsafariのタブを閉じるようにする設定も行えます。 方法は以下の通りです。

①設定アプリを開く

②Safariに進む

③タブを閉じるに進む

④1日後、1週間後、1か月後のいずれかを選びダブルタップ。

※自動でタブを閉じる設定を行った場合、期限が来たら残しておきたかった タブも消えるので注意が必要です 1-G ブックマークの登録

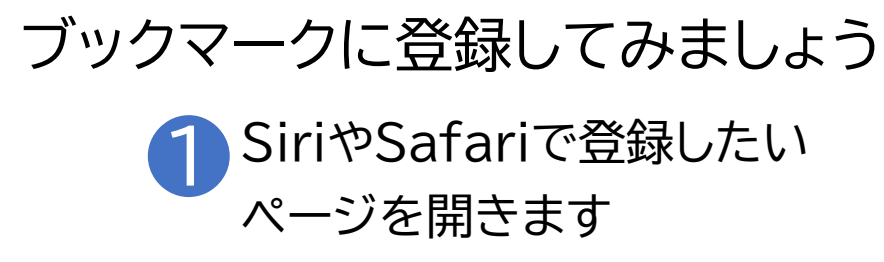

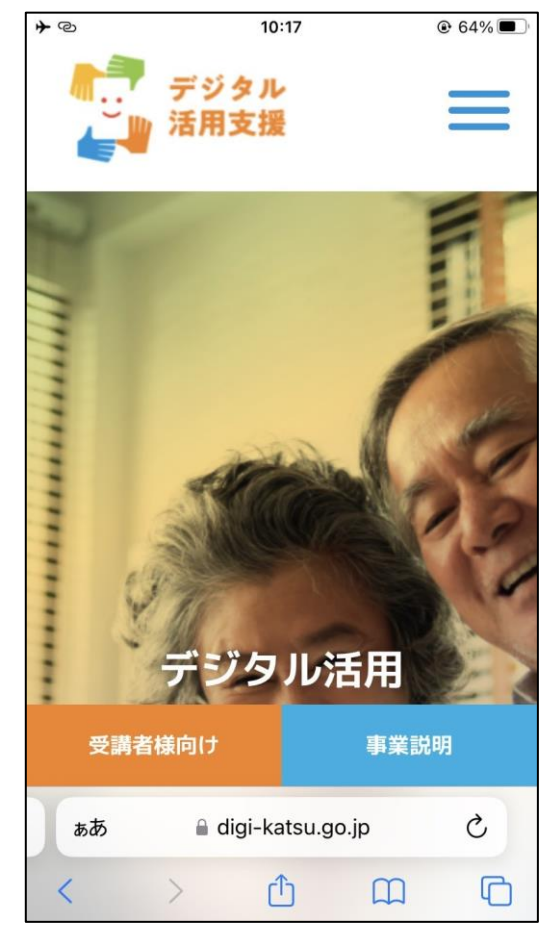

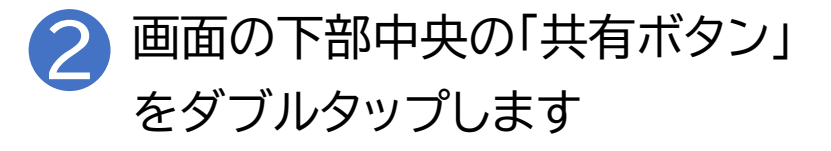

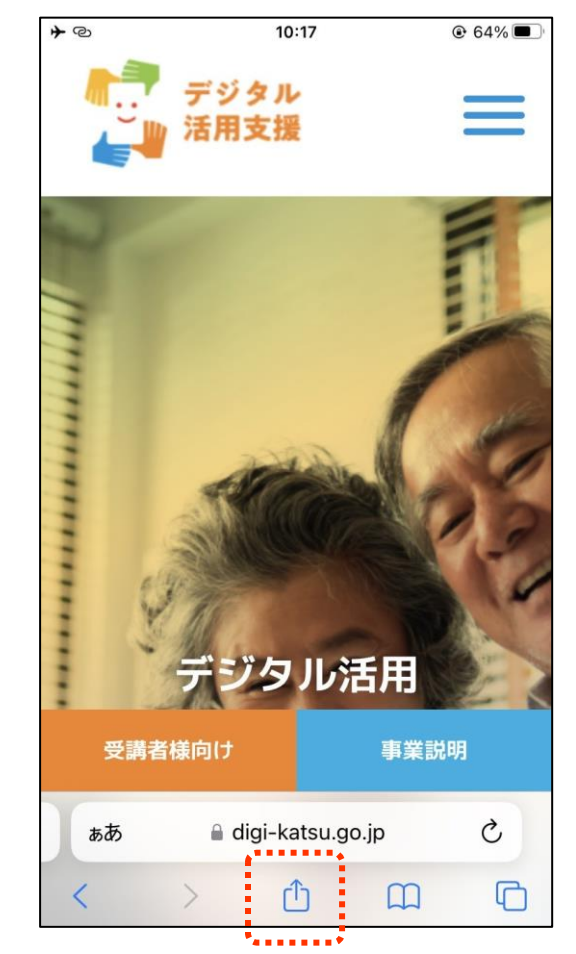

24

1-G ブックマークの登録

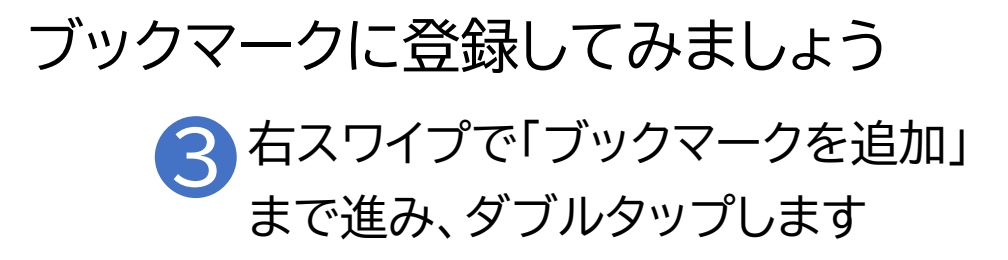

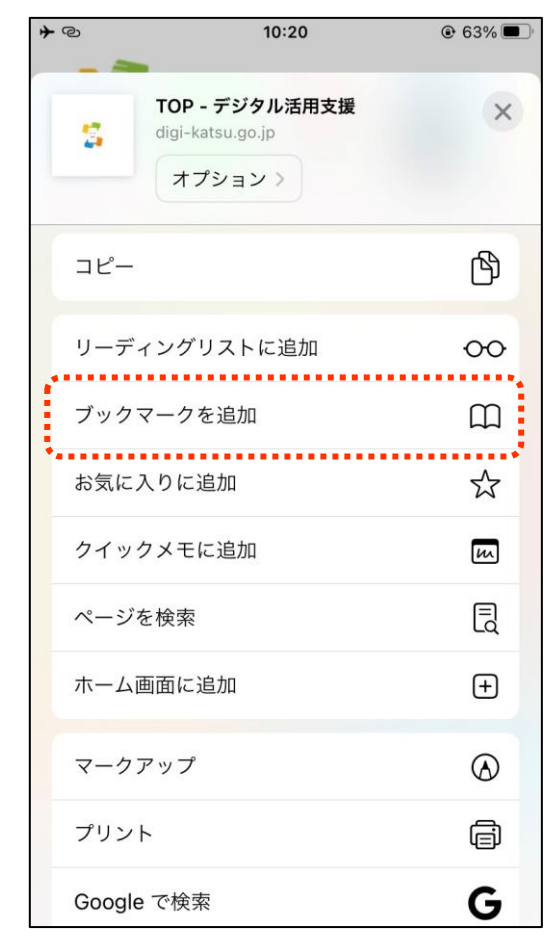

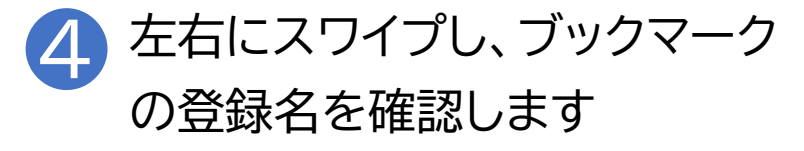

| ≁©    | 10:20                    | € 63% |            |
|-------|--------------------------|-------|------------|
| キャンセル | ブックマークを追加                | 保存    |            |
|       | TOP - デジタル活用支援           |       |            |
|       | https://www.digi-katsu.g | o.jp/ |            |
| 場所    |                          |       |            |
| 🗎 ブッ  | ヮクマーク                    |       |            |
|       |                          |       |            |
|       |                          |       | <br> ※音声での |
|       |                          |       |            |
|       |                          |       |            |
|       |                          |       | C 9        |
|       |                          |       |            |
|       |                          |       |            |
|       |                          |       | 25         |

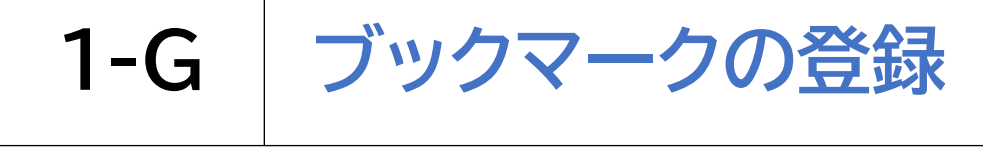

#### ブックマークに登録してみましょう

5 右スワイプで「場所」と読み上げる次の箇所まで 進み、「ブックマーク」と読むことを確認します

| ≁ ©   | 10:20                    | € 63% |
|-------|--------------------------|-------|
| キャンセル | ブックマークを追加                | 保存    |
|       | TOP - デジタル活用支援           | . ,   |
| HERE. | https://www.digi-katsu.g | o.jp/ |
| 場所    | クマーク                     |       |
|       |                          |       |
|       |                          |       |
|       |                          |       |
|       |                          |       |
|       |                          |       |
|       |                          |       |

※「お気に入り」と読み上げた 場合は、ダブルタップしてか ら右スワイプで「ブックマー ク」を選び、再びダブルタップ します

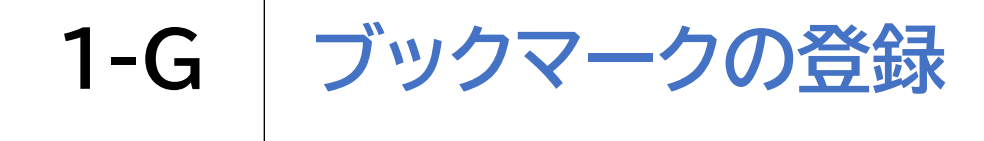

### ブックマークに登録してみましょう

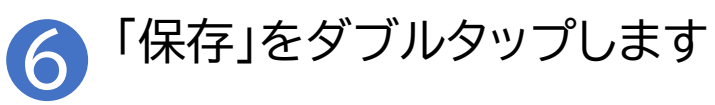

| <b>≁</b> © | 10:20                                      | € 63% |
|------------|--------------------------------------------|-------|
| キャンセル      | ブックマークを追加                                  | 保存    |
| Τ          | TOP - デジタル活用支援<br>https://www.digi-katsu.g | o.jp/ |
| 場所         |                                            |       |
| 🗎 ブッ       | クマーク                                       |       |
|            |                                            |       |
|            |                                            |       |
|            |                                            |       |
|            |                                            |       |
|            |                                            |       |
|            |                                            |       |
|            |                                            |       |

1-H ブックマークからページを開く

#### ブックマークからページを開いてみましょう Siriを起動して「Safariを開 「ブックマークを表示ボタン」を いて」と声をかけます ダブルタップします 16:11 • 1 @ 55% 40 17:50 ※すでにSafari プライバシーレポート を開いている場 App Store 過去7日間以内に、0件のトラッカーによる 合はこの操作は D プロファイリングが阻止されました 不要です 編集 検索/Webサイト名入力 Q Ų f C

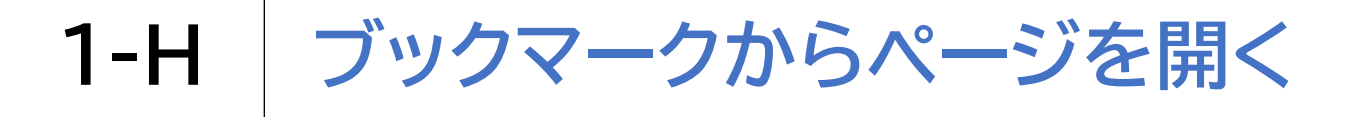

### ブックマークからページを開いてみましょう

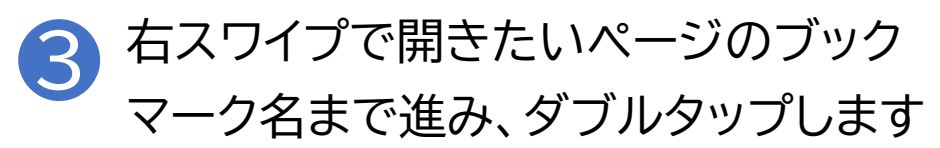

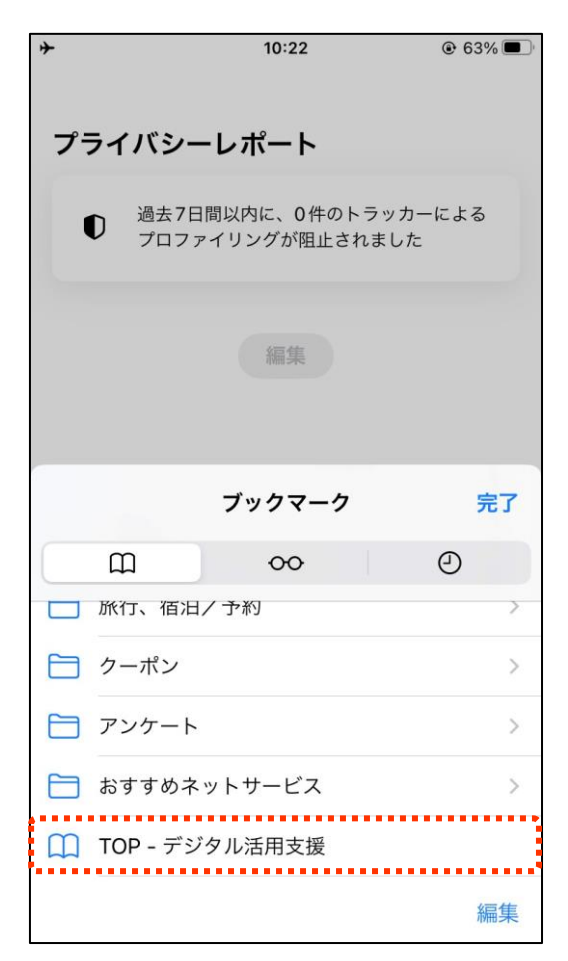

1-I ブックマークの削除

### ブックマークから保存したページを削除してみましょう

1 Siriを起動して「Safariを開 いて」と声をかけます

「ブックマークを表示ボタン」を ダブルタップします

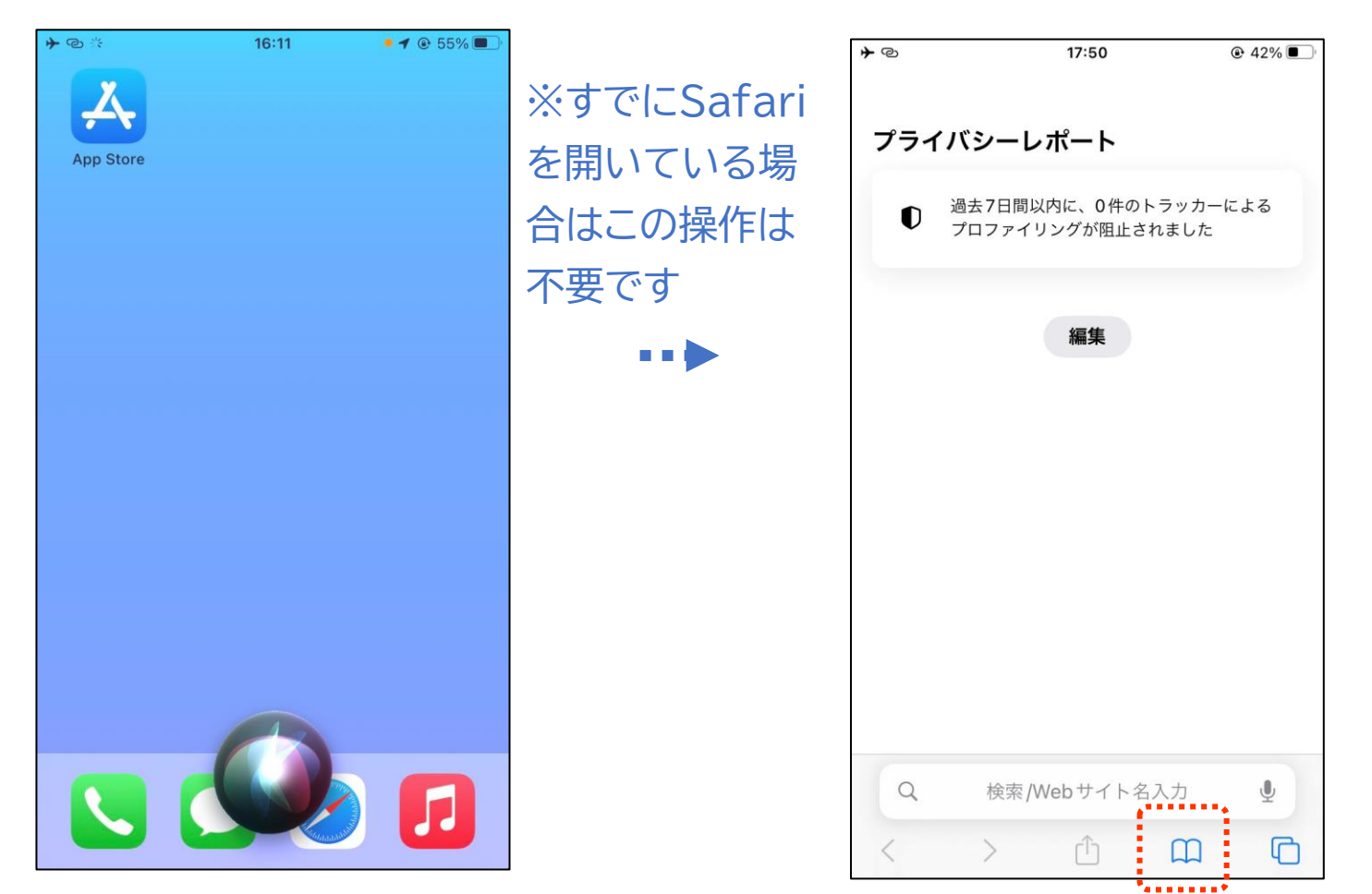

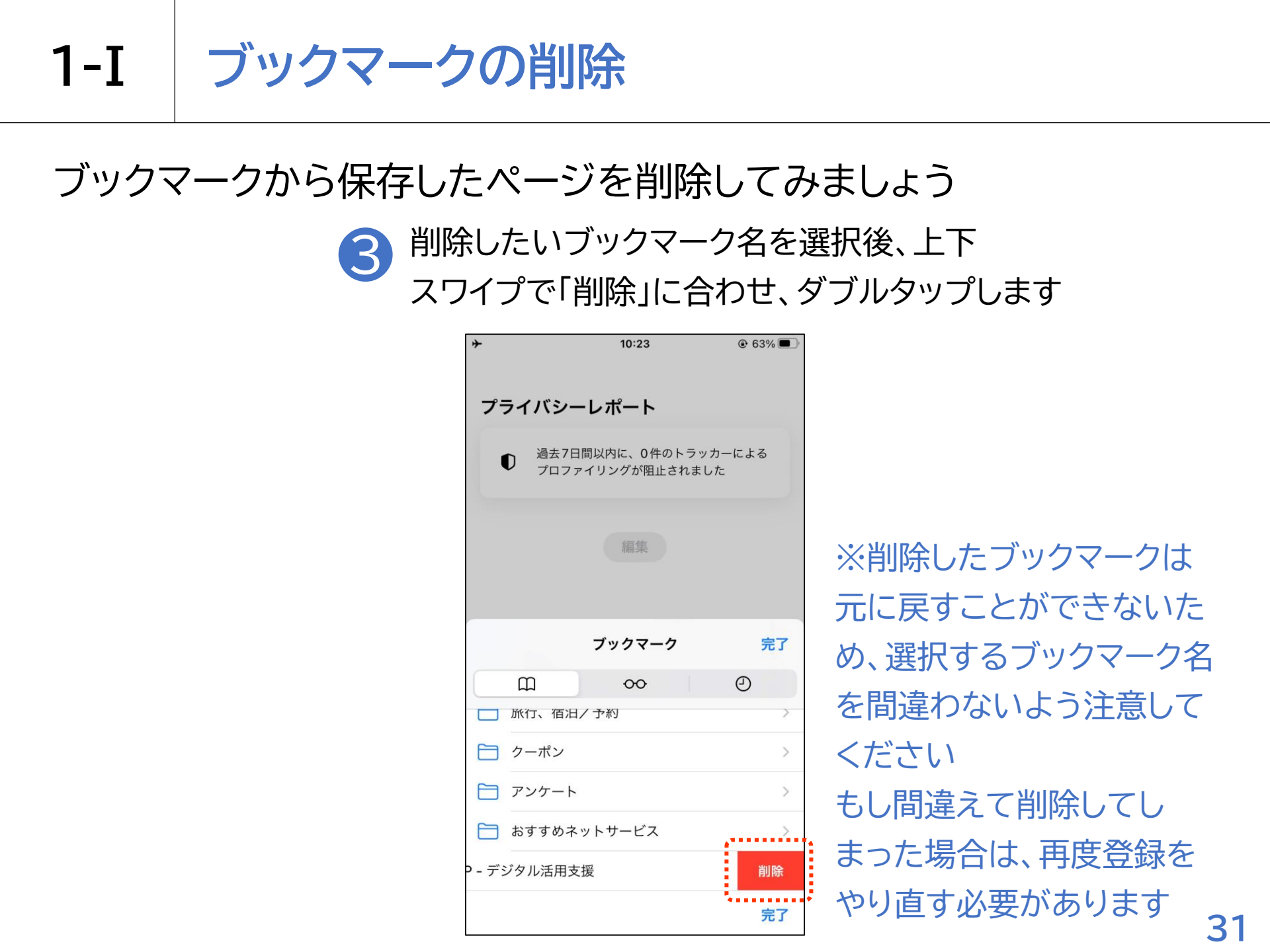

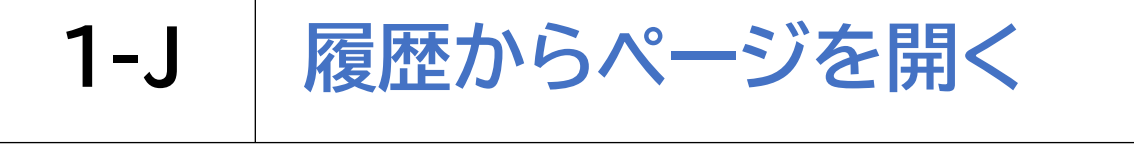

#### 履歴からページを開いてみましょう Siriを起動して「Safariを開 「ブックマークを表示ボタン」を 2 いて」と声をかけます ダブルタップします 16:11 • 1 @ 55% 40 17:50 ※すでにSafari プライバシーレポート を開いている場 App Store 過去7日間以内に、0件のトラッカーによる 合はこの操作は D プロファイリングが阻止されました 不要です 編集 検索/Webサイト名入力 Q Ų f C

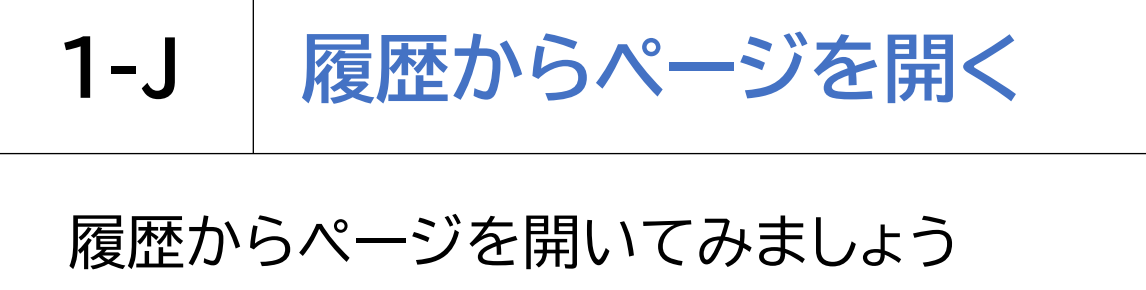

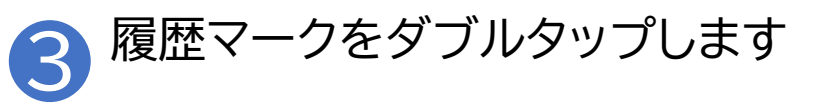

| *          | 10:22                          | € 63%         |
|------------|--------------------------------|---------------|
| プライバ       | シーレポート                         |               |
| ① 過き<br>プロ | ⊾7日間以内に、0件のトラ<br>コファイリングが阻止されま | ッカーによる<br>ました |
|            | 編集                             |               |
|            | ブックマーク                         | 完了            |
| 四 旅行、      | <b>○○</b><br>佰汨/予約             | Ø             |
| 🗎 クーポ      | ン                              | >             |
| 🗎 アンケ      | - ト                            | >             |
| 🗎 おすす      | めネットサービス                       | >             |
| 🔲 ТОР -    | デジタル活用支援                       |               |
|            |                                | 編集            |

#### 4 履歴一覧の中から開きたいページ を選択し、ダブルタップします

| <b>≁</b> ©                                 | 10:28                                       | € 62%                            |
|--------------------------------------------|---------------------------------------------|----------------------------------|
| プライ                                        | バシーレポート                                     |                                  |
| D                                          | 過去7日間以内に、0件のト <sup>・</sup><br>プロファイリングが阻止され | ラッカーによる<br>ました                   |
|                                            | 編集                                          |                                  |
|                                            | 履歴                                          | 完了                               |
| ш                                          | 00                                          | 0                                |
| 今日の朝<br>TOP - デ<br><sub>digi-katsu.g</sub> | ジタル活用支援<br>o.jp                             |                                  |
| 「総務省<br>search.yaho                        | デジタル活用支援」の検ਭ<br>o.co.jp/search?p=総…活用支援&e   | 榠結果 - Yaho<br>i=UTF-8&fr=applep1 |
|                                            |                                             | 消去                               |

# 1-K インターネットを使うときの注意点

#### O注意点

インターネット上には、さまざまなサイトが存在します。 その中には、悪意を持って設置された、詐欺目的のサイトやウイルス配布 を行うサイトもあります。

インターネットを使用する際には、信頼できるサイトを利用し、不用意に 個人情報や金融機関情報を入力しないようにするなど、日ごろから注意 してインターネットを利用するようにしましょう。

インターネットやメールを使う際には、「知らない人からのメール」「過度 に魅力的な話が掲載されているサイト」「"有料です"と書かれているサイ ト」などには細心の注意を払い、気軽にサイトやURLを開かないようにし ましょう。